## Att komma igång med utskriftskontot

Det finns två olika möjligheter att betala utskrifterna och det går använda båda metoder:

### Alternativ 1: Knyta ett bankkort till ditt konto

- Logga in på <u>https://portal.print.lu.se</u> med ditt Studentkonto
- Välj Visa / Mastercard
- Fyll i dina kortuppgifter
- Klicka på Save card information for later use
- Autentisera med BankID, säkerhetsdosa eller lösenord (beroende på din bank)
- Nu är du redo att börja kopiera!

Det senast kopplade bankkortet är det som används.

När man registrerar sitt kort dras en krona från kortet, som sedan används vid utskrift.

#### Här kan du köpa värdebevis:

- Geobiblioteket
- HT-biblioteken (SOL-, LUX- & Asienbiblioteket)
- Juridiska fakultetens bibliotek
- LTH Studiecentrum
- Samhällsvetenskapliga fakultetens bibliotek
- Infodisken på UB
- Campus Helsingborg: biblioteket och receptionen

## Alternativ 2: Köpa & registrera värdebevis

## Värdebevisen finns i följande valörer

- 95 kr i utskriftsvärde (kostar 100 kr)
- 10 kr i utskriftsvärde (kostar 20 kr)

## Registrera värdebevis

- Gå till sidan <u>http://print.lu.se/topup</u>
- Klicka på den blå rutan med texten Klicka här
- Logga in
- Välj *Registrera värdebevis* (engelska: *Redeem Card*)
- Mata in koden som den står på kortet (inklusive bindestreck)
- Tryck på knappen Registrera värdebevis (engelska: Redeem Card)
- Meddelandet: "Beloppet för värdebeviset har satts in på ditt konto" visas på webbsidan och nu kan du skriva ut eller kopiera

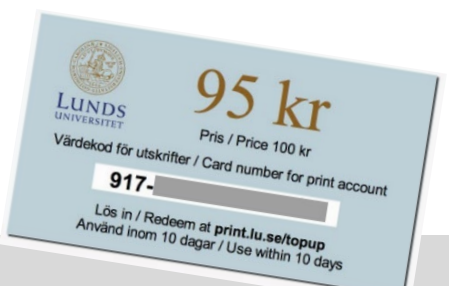

# Att skriva ut, kopiera, skanna

## Logga in på kopiatorn

- Lägg ditt LU-kort på kortläsaren till vänster om displayen
- ELLER: logga in med ditt Student-/LUCAT-konto genom att knappa in dina uppgifter i displayen

## Skriva ut

#### Steg 1, alternativ 1: biblioteksdator

- Logga in med ditt student- eller
  LUCAT-konto
- Öppna dokumentet du vill skriva ut
- Tryck på Print och välj Canon som skrivare

#### Steg 1, alternativ 2: egen dator

- Ladda upp ditt dokument på <u>https://portal.print.lu.se</u>
- Välj Webbutskrift och sedan Skicka dokument
- Välj färginställning och ladda upp dokumentet

#### Steg 1, alternativ 3: egen dator

- Skicka dokumentet i ett mejl till en av följande adresser från din student- eller anställdmejl:
  - A4, dubbelsidigt, svartvitt: <u>black@print.lu.se</u>
  - A4, enkelsidigt, färg: <u>color@print.lu.se</u>

#### Steg 2: Logga in på kopiatorn

 Markera alla dokument du vill skriva ut, tryck på *Print* eller välj *Print all*

## Kopiera

- Logga in på kopiatorn
- Har du inga utskriftsjobb som väntar kommer du till en sida där du ska klicka på knappen Use copier/Använd kopiatorn
- Välj Kopiera/Copy
- Kopiera genom att lägga originalet i kopiatorn och trycka på den stora gröna knappen

## Skanna

- Logga in på kopiatorn
- Har du inga utskriftsjobb som väntar kommer du till en sida där du ska klicka på knappen Use copier/Använd kopiatorn
- Välj Skanna och skicka
- Tryck på Skicka till mig (det går tyvärr inte att ange andra mottagare)
- Skanna genom att lägga originalet i kopiatorn och trycka på den stora gröna knappen

## Priser

- A4 svartvitt 50 öre per sida, 1 krona per dubbelsidigt ark
- A4 färg 1 krona per sida, 2 kronor per dubbelsidigt ark

#### Glöm inte att logga ut när du är klar!